## Smartwaiver Club User Guide

This short guide will provide details on how to use Smartwaiver, an online waiver-signing platform used by Water Polo Canada (WPC). Smartwaiver is a website that allows individuals to upload or create a digital waiver that can be sent, signed and stored by its online system. The Smartwaiver platform will allow registrants to sign required documents, including the WPC Acknowledgement of Risk (AOR). It will also be used for AOR management by administrators.

Each club account will be set-up by their Provincial Sport Organization (PSO). There will be a designated club administrator(s) responsible for managing each club account. The club administrator(s) will be listed as the "Event Manager" in Smartwaiver. The club administrator(s) will distribute the link to sign the WPC AOR to each club registrant and monitor the list of signed WPC AORs.

If you have any questions regarding the Smartwaiver platform, please reach out to your PSO administrator.

## How to Access your Smartwaiver Club Account:

Each club administrator(s) will receive an email, similar to the example below, which will allow them to access their account.

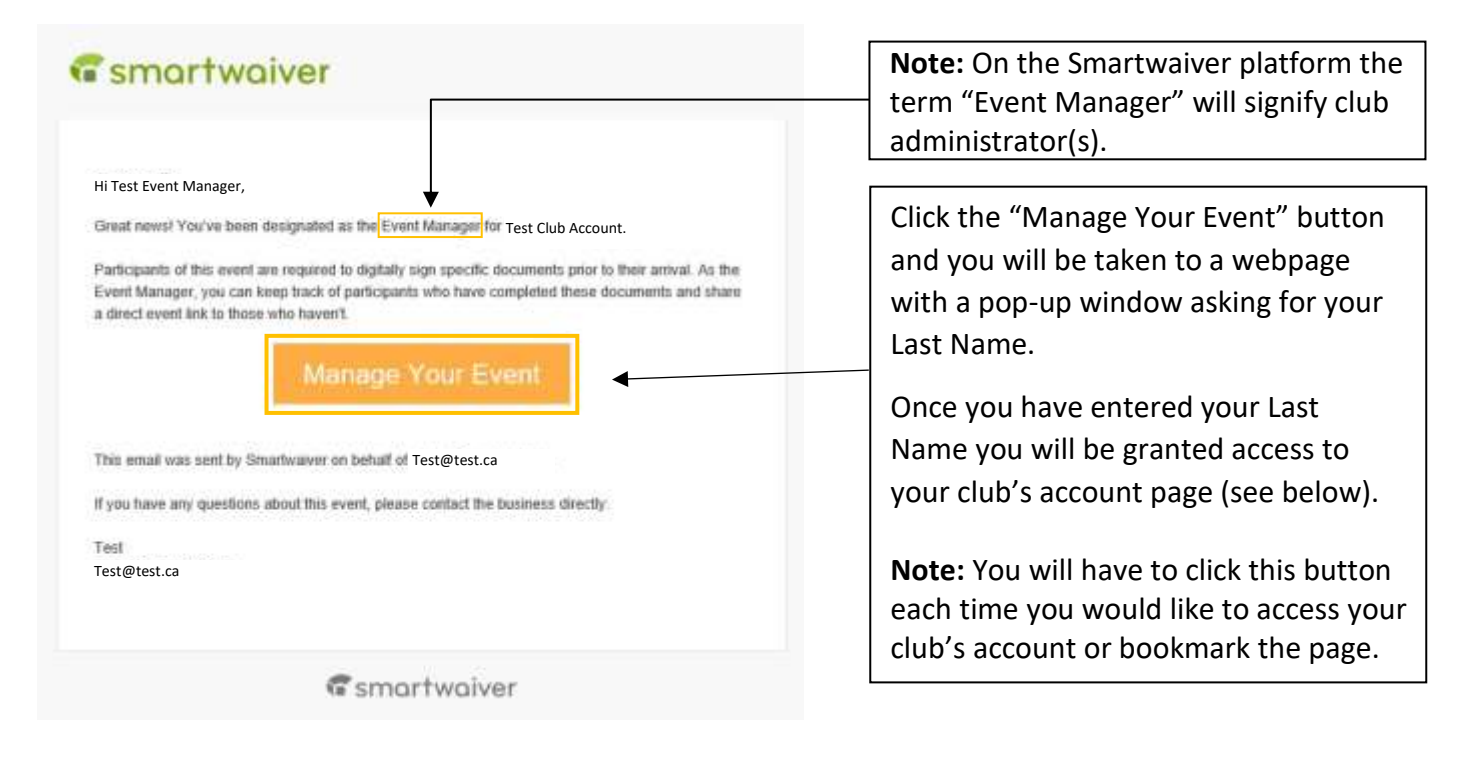

## How to Manage your Smartwaiver Club Account:

| <b>G</b> smortwoiver<br>Manage Your Event Refresh                                                                              |                                                                                                    | Th<br>Ea<br>Se                                                                                            | This date range indicates how long your club account will be active.<br>Each club account will be active for the length of one season (ex.<br>September 1, 2020 to August 31, 2021). |                                              |                                                               |                                      |
|----------------------------------------------------------------------------------------------------|----------------------------------------------------------------------------------------------------|----------------------------------------------------------------------------------------------------|----------------------------------------------------------------------------------------------------|----------------------------------------------|---------------------------------------------------------------|--------------------------------------|
| Your cl<br>listed a<br>Event Date: September<br>Waiver Link: https://wai<br>Event Manager: Test E                              | lub's name will be<br>as the "Event Name".<br>er 1, 2020 to August 31, 2<br>iver smartwaiver.com/e/uwd<br>vent Manager | 2021  CqULHrefWyCiN87HG7B/                                                                                | Copy Waiver Link                                                                                                    | Click here to<br>this waiver<br>them to sign | o copy the waiver<br>link to each club r<br>n the digital WPC | link. Send<br>registrant for<br>AOR. |
| Name                                                                                                    | Age Age                                                                                                    | Waiver Title                                                                                              | been added to this event                                                                                                    | Å<br>₹ Co                                    | mpleted                                                       | ÷                                    |
| As the designated<br>club administrator<br>for your club's<br>account, your nan<br>will be<br>listed as the "Ever<br>Manager". | r This sectio<br>AORs. A de<br>registrant<br>nt                                                                        | Participants have not yet<br>on will allow you to mon<br>esignation of "complete<br>has signed the WPC AO | itor your club's list of sig<br>d" will be provided if a c<br>R required for the seaso                                                                                               | ned WPC<br>lub<br>n.                         |                                                               |                                      |

## The Waiver Link Webpage:

Once a club registrant clicks on the waiver link provided by the club administrator(s), they will be taken to the following webpage where they will select and sign the AORs listed:

| CANADA                                                                                      |                                                                                                    |
|---------------------------------------------------------------------------------------------|----------------------------------------------------------------------------------------------------|
| Test<br>Event Date: September 1, 2020 – August 31, 2021                                     |                                                                                                    |
| Test (Event Name)                                                                           |                                                                                                    |
| Before participating in this event, you must complete and sign the required document below. |                                                                                                    |
| Please sign both walvers WPC AOR #1                                                         | Registrants can access and<br>sign any of the AORs listed<br>on the Waiver Link Webpa<br>by clicking on the AOR title |
| WPC AOR #2                                                                                  | by closing on the Aok title                                                                                           |